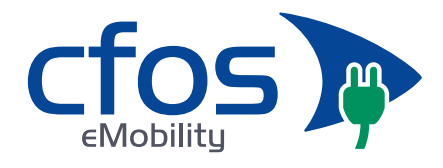

Anleitung:

# Wie verbinde ich meine cFos Power Brain Wallbox mit dem OCPP-Backend von chargeIQ?

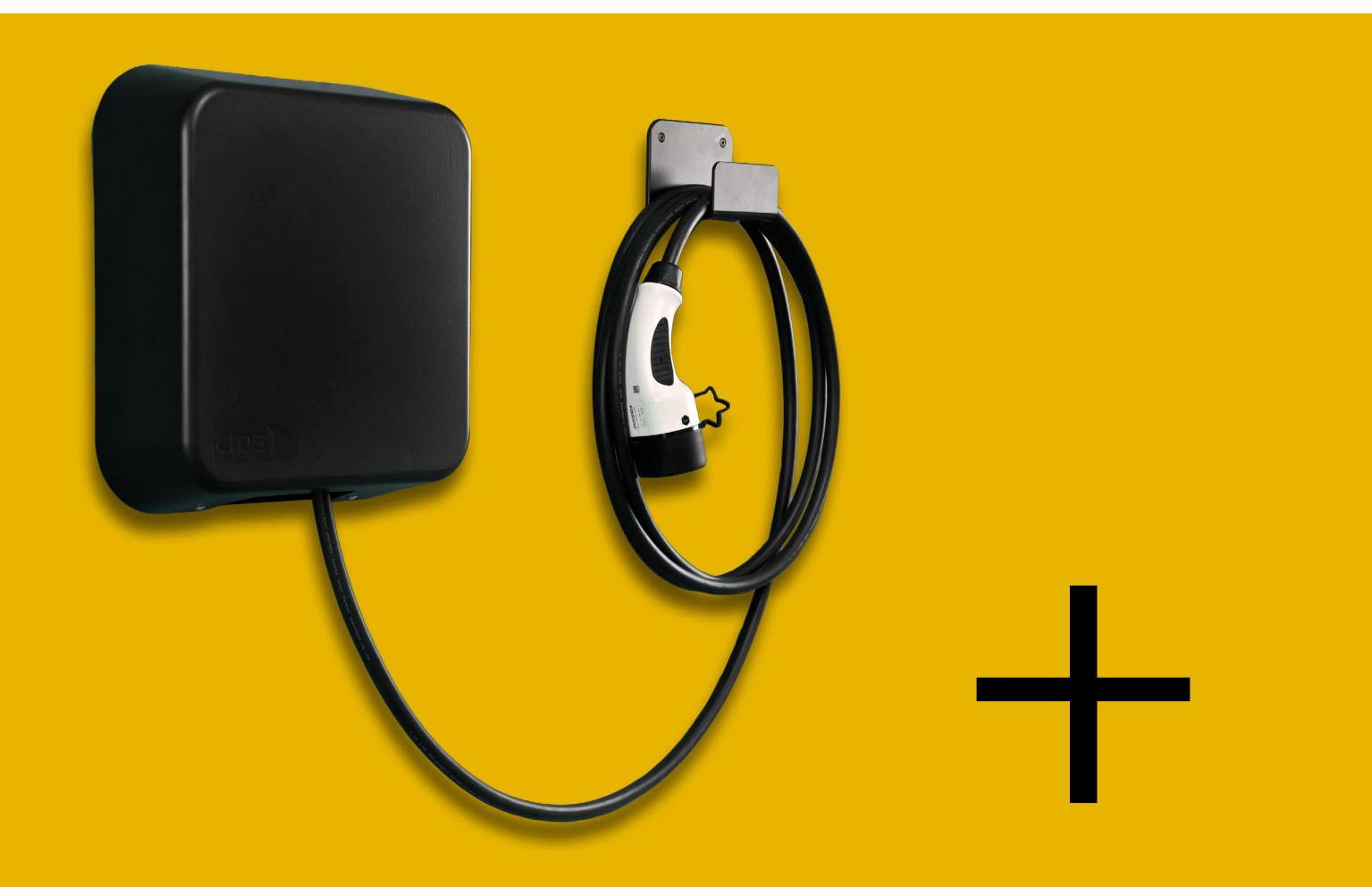

# charge

1

cFos eMobility GmbH • Nordstraße 65a • 53111 Bonn Tel: 0228-28698530 • E-Mail: cfos-order@cfos-emobility.de www.cfos-emobility.de

Autos clever laden.

ጩ

# 1. Einstellungen im chargelQ Dashboard

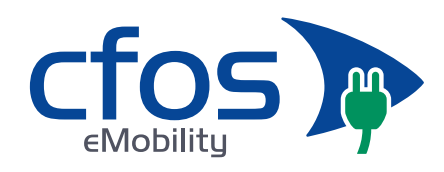

# 1.1. Standort erstellen

Öffnen Sie Ihr chargeIQ Dashboard und wählen Sie im Dropdown-Menü den Standort aus, dem Sie eine cFos Wallbox hinzufügen möchten.

| charge <table-cell></table-cell>    |                       |                            |                        |                            |                     | C |
|-------------------------------------|-----------------------|----------------------------|------------------------|----------------------------|---------------------|---|
| 12<br>Standorte                     | 15<br>Ladepunkte (LP) | <b>11</b><br>Verfügbare LP | <b>1</b><br>Belegte LP | <b>376</b><br>Ladevorgänge | 5635 kwh<br>Geladen |   |
| Wähle einen St<br>Deine Ladedienste | andort aus:           | bindung - 🛞                |                        |                            |                     |   |

#### **Hinweis:**

Ein nachträgliches Verschieben der Ladestation zu einem anderen Standort ist nicht möglich. Dafür muss die Ladestation gelöscht und neu angelegt werden.

Nachdem Sie Ihren Standort ausgewählt haben, klicken Sie auf "Ladestation hinzufügen" in Position 1.

| chargelQ                             |                                    |                     |                 |                                    |                     | C |
|--------------------------------------|------------------------------------|---------------------|-----------------|------------------------------------|---------------------|---|
| <b>14</b><br>Standorte               | 15<br>Ladepunkte (LP)              | 11<br>Verfügbare LP | 1<br>Belegte LP | <b>376</b><br>Ladevorgånge         | 5635 kwh<br>Geladen |   |
| Wähle einen Sta<br>Deine Ladedienste | andort aus: charge                 | IQ • 🛞              |                 |                                    |                     |   |
| Ladepunkte                           |                                    |                     | Ladevorgänge    |                                    |                     |   |
| Pos. 1                               | Bisher noch keinen Ladepunkt angel | egt                 | B               | sher noch keine Transaktionen vorh | anden               |   |

Vergeben Sie zuerst einen Namen für Ihre Ladestation im Fenster "Name der Ladestation".

Wählen Sie anschließend den Typ "Anderer Hersteller" im Feld "Ladestationshersteller auswählen".

ፈር

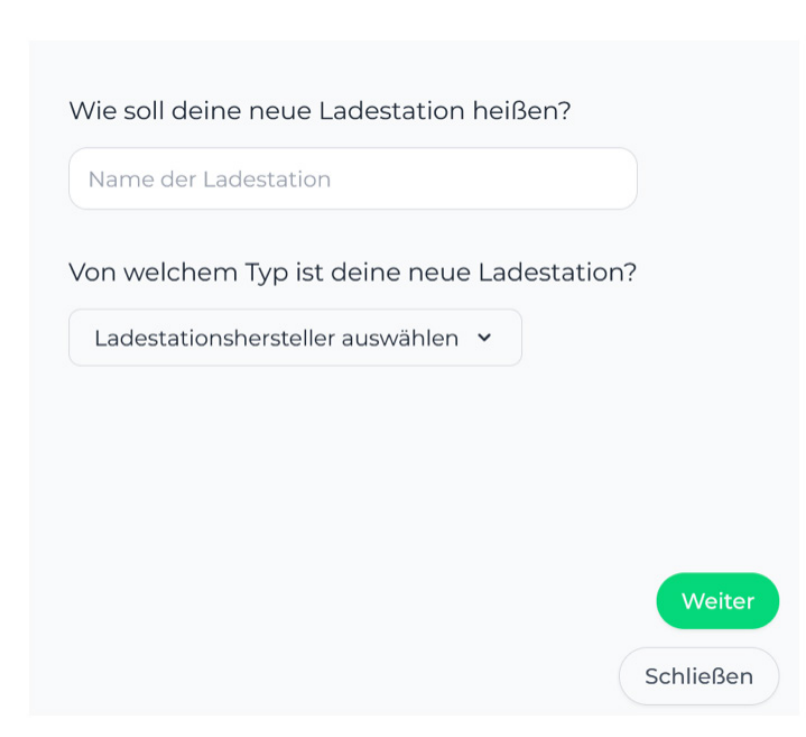

Bestätigen Sie Ihre Auswahl mit "Weiter".

**Wichtig:** Die angezeigten Daten können nicht erneut aufgerufen werden. Speichern oder notieren Sie sich daher die Daten. Möchten Sie die Ladestation bei einem Reset wieder verbinden oder wird die Ladestation fehlerbedingt ausgetauscht, müssen die unten angezeigten Daten erneut eingeben werden.

|                                                                                                    | Konfiguration der Ladestation                                               |             |
|----------------------------------------------------------------------------------------------------|-----------------------------------------------------------------------------|-------------|
| OCPP-URL                                                                                                    | wss://ocpp.chargeiq.de                                                      | €£          |
| Identity                                                                                                    | B86RPPFWY8                                                                  | Ē.          |
| Password                                                                                                    | D61ZC9JV2A52VKS1A39W                                                        | <u>گ</u>    |
| Authorization Key                                                                                                    | 4436315a43394a5632413532564b533141333957                                    | £           |
|                                                                                                    |                                                                             |             |
| the all a second for an effective state of the second state of the second state of the | du deine Ladestation verbinden. Nähere Informationen zur Ei                 | nrichtung   |
| it dieser Konfiguration kannsi<br>idest du im Handbuch der La                                                                                                    | destation.                                                                  |             |
| it dieser Konfiguration kanns<br>ndest du im Handbuch der La<br>c <b>htung:</b> Die Zugangsdaten kö<br>e Seite verlässt!                                                                                                    | destation.<br>nnen nicht erneut angezeigt werden! Notiere sie dir am bester | n, bevor du |

3

cFos eMobility GmbH • Nordstraße 65a • 53111 Bonn Tel: 0228-28698530 • E-Mail: cfos-order@cfos-emobility.de www.cfos-emobility.de

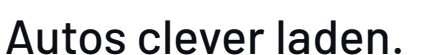

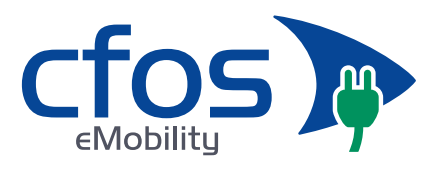

ĥ

Folgende Daten sind für die Anbindung an das chargelQ-Dashboard zur Konfiguration über das cFos Wallbox WebUI (im nächsten Kapitel) notwendig:

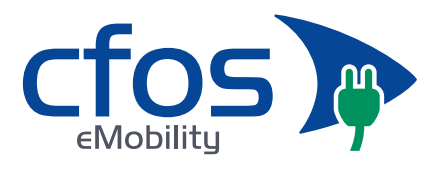

OCPP-URL

Identity

Password

# 2. Einstellungen im cFos Charging Manager WebUI

# 2.1. Voraussetzung

Die Firmware der cFos Power Brain Wallbox bzw. die Version des cFos Charging Managers muss mindestens die Nummer 1.17.3 haben.

# 2.2. OCPP-Konfiguration

Im Start-Menü des cFos Charging Manager sehen Sie die einzelnen Kacheln für alle Ihre eingebundenen Wallboxen und Geräten.

Klicken Sie in der Kachel der Wallbox bzw. des anzubindenden Geräts auf das Zahnrad.

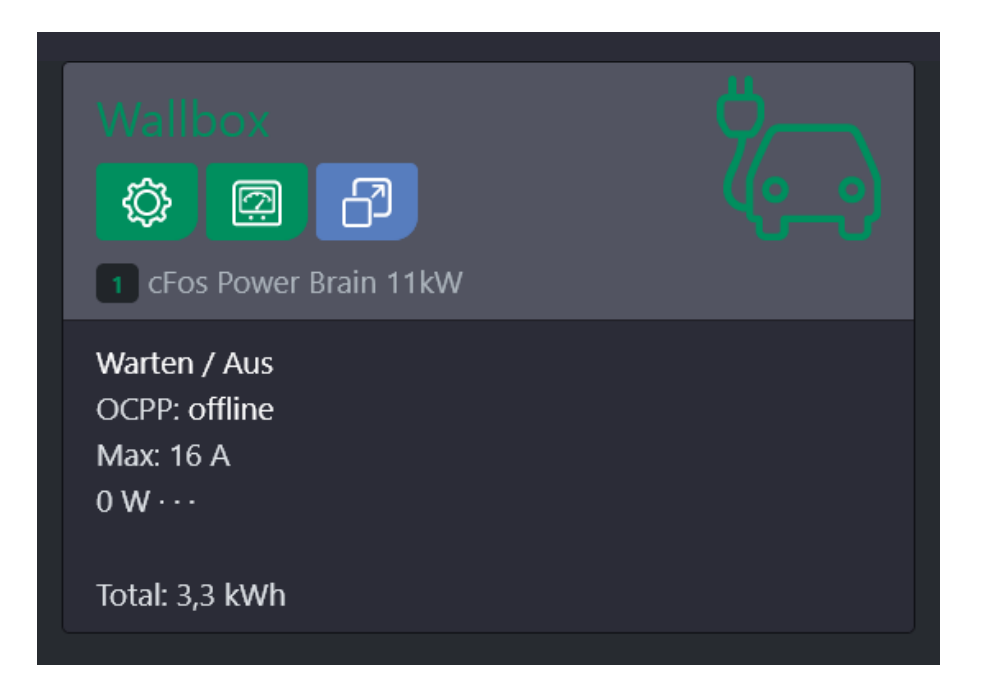

4

Autos clever laden.

ብቲ

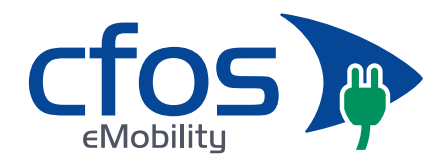

Unter "OCPP Gateway Einstellungen" werden die zuvor erzeugten Konfigurationsdaten eingetragen, und zwar

OCPP-URL -> OCPP Gateway URL

Password -> OCPP Gateway Passwort

Identity -> OCPP Gateway Client ID

| OCPP Gateway Einstellungen                                                |                                                                                                    |                                                            |                           |  |  |  |
|---------------------------------------------------------------------------|----------------------------------------------------------------------------------------------------|------------------------------------------------------------|---------------------------|--|--|--|
| OCPP Gateway URL                                                          | OCPP Gateway Passwort                                                                                                    | OCPP Gateway Client ID                                     | OCPP Gateway Connector ID |  |  |  |
| wss://ocpp.chargeiq.de                                                    | D61ZC9JV2A52VKS1A39W                                                                                                    | B86RPPFWY8                                                 | 1                         |  |  |  |
| URL des OCPP Backends; das URL-Schema<br>kann ws (Standard) oder wss sein | (optional) Passwort des OCPP Backends; ohne<br>Angabe wird der Authentisierungsschlüssel<br>des Clients übernommen, falls vorhanden | Client ID, mit der sich das Gateway beim<br>Backend meldet | wird automatisch vergeben |  |  |  |

Klicken Sie anschließend auf "Speichern".

Kontrollieren Sie Ihre Eingabe auf die Startseite des Charging Managers. Die Anzeige in der Kachel des jetzt angebundenen Geräts sollte sich nach kurzer Zeit von "OCPP: offline" zu "OCPP: accepted" ändern.

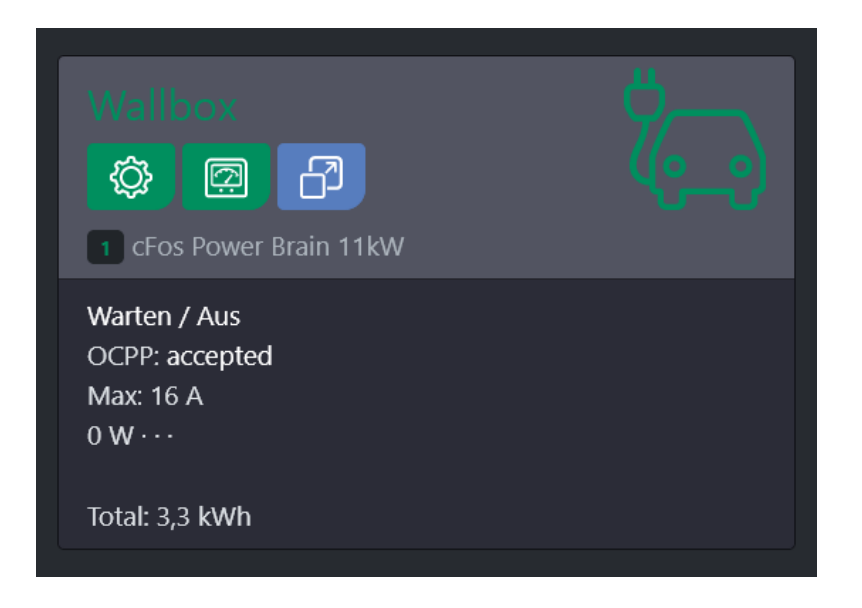

Dies zeigt an, dass die Verbindung zum Backend erfolgreich aufgebaut wurde.

Autos clever laden.

ഫ